# マイヘルスアップキャンペーン 操作マニュアル

## 参加登録

1. Web サイトにアクセス

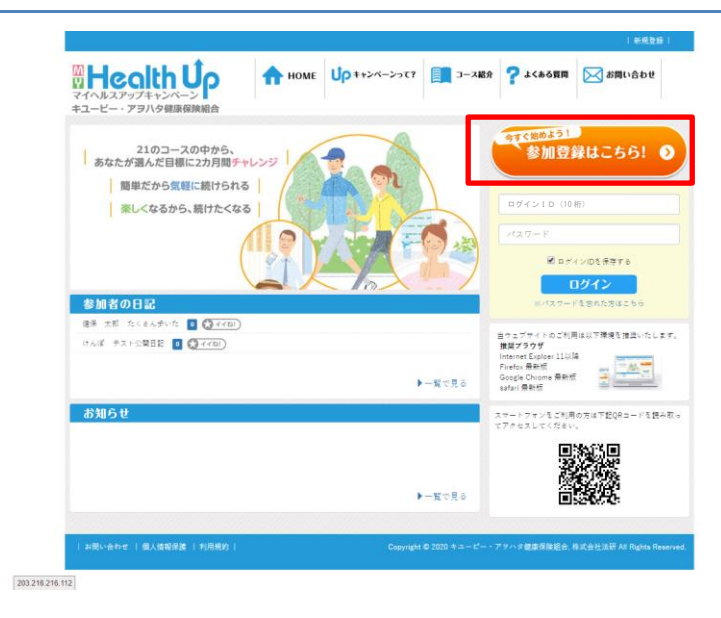

Web サイトにアクセスし、「参加登録はこちら」を クリックします。

※昨年の情報は引き継がれません。 昨年登録されている方も、パスワードやニックネーム 等を改めてご登録ください。

パスワード、ニックネームは後から変更もできます。

## 2. 概要を確認

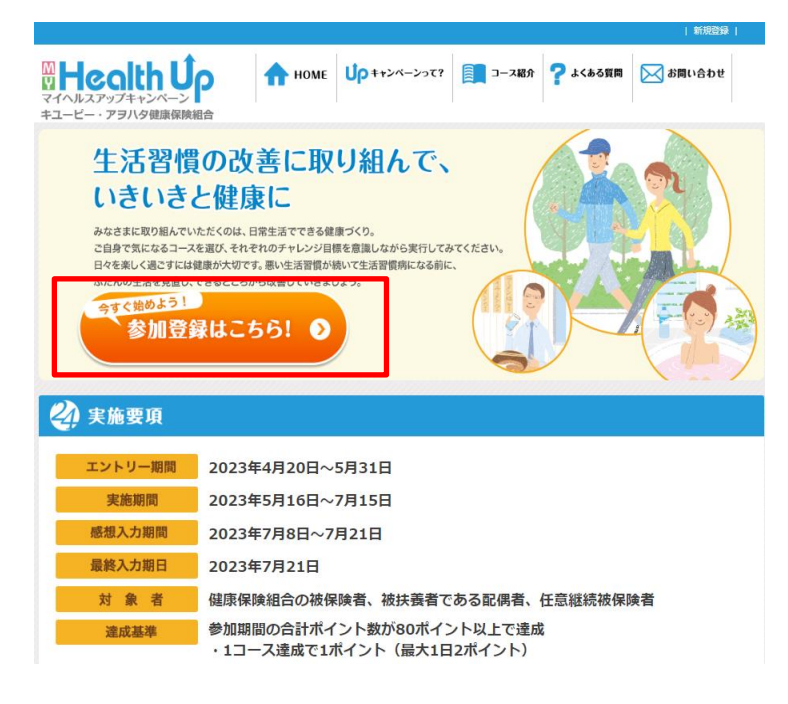

概要ページが表示されますので、よくお読みの 上、「参加登録はこちら」をクリックします。

## 3.利用資格の確認

|                                                                                                    | 利用資格の確認                                                          |
|----------------------------------------------------------------------------------------------------|------------------------------------------------------------------|
| ログインID                                                                                              | ログインID(10桁)                                                      |
| 生年月日                                                                                                | 年 • 月 • 日 •                                                      |
| <b>ログインIDついて</b><br>社員(被保険者):社員番号 10<br>任意継続者、配偶者(被扶養者)<br>※10桁に不足している場合は、<br>例)記号 12 番号 3456 枝番 01 | N行<br>i) : 保険証の記号・番号・枝番 10桁<br>0をつけて下さい。<br>1 ⇒ 0012345601<br>次へ |

「利用資格の確認」ページが表示されますので、 「ログインID」と「生年月日」を入力し、「次へ」ボタ ンをクリックします。

※5回以上誤った情報を入力すると、一定時間ロッ クされます。しばらく時間を空けてから再度お試しく ださい。

~ログインIDについて~ 従業員(被保険者):社員番号 10 桁 任意継続者、配偶者(被扶養者): 保険証の記号・番号・枝番 10 桁

※10 桁に不足している場合は、頭に0を追加 例)記号12番号3456枝番01

⇒ ログインID 0012345601

## 4.利用規約の同意

|                                                                                                    | 利田相约本同辛                                                                                                    |                                                                                                |
|----------------------------------------------------------------------------------------------------|----------------------------------------------------------------------------------------------------|------------------------------------------------------------------------------------------------|
|                                                                                                    | 利用規約の回息                                                                                                    |                                                                                                |
|                                                                                                    | 利用規約                                                                                                    |                                                                                                |
|                                                                                                    |                                                                                                    |                                                                                                |
| 第1条 適用範囲                                                                                                    |                                                                                                    | فر جد بر اجری                                                                                  |
| 1 マイヘルスアッフョ<br>フラック陸庫伊隆組合                                                                                    | 「ヤンベーン利用規約(以下「本規約」とい<br>(小下「半組会」といいます。) がニーイ。                                                                                                    | います。ノは、キューヒー・                                                                                  |
| ノノハス健康体限組口<br>提供するサービュ(1)                                                                                    | (以下「ヨ祖曰」といいます。) か、マイイ<br>下「本サービュ」といいます。) た、当初4                                                                                                    | ヘルステッティャンヘーン上で<br>トの抽伊除き取びで家族(川下                                                               |
| ルビビ うろう トマ (公                                                                                                |                                                                                                    |                                                                                                |
| 「利田去」といいます                                                                                                   | )が利用する場合の 一切の行為に適用                                                                                                    | いたいに こう こう こう こう こう こう こう こう こう こう こう こう こう                                                    |
| 「利用者」といいます。<br>2 本規約は、利用者に                                                                                   | 。)が利用する場合の、一切の行為に適用す<br>こ間する本サービスの利用条件を定めるもの                                                                                                    | いたいにしていた。                                                                                      |
| 「利用者」といいます。<br>2 本規約は、利用者に<br>を利用することにより                                                                     | 。)が利用する場合の、一切の行為に適用。<br>に関する本サービスの利用条件を定めるもの<br>、これらの規約の全ての記載内容について同                                                                                                  | 5.れます。<br>です。利用者は、本サービス<br>11音したものとみなされます。                                                     |
| 「利用者」といいます。<br>2 本規約は、利用者に<br>を利用することにより<br>3 マイヘルスアップ <sup>3</sup>                                          | 。) が利用する場合の、一切の行為に適用<br>こ間する本サービスの利用条件を定めるもの<br>、これらの規約の全ての記載内容について『<br>Fャンペーンには、本規約のみならず、ガイ                                                                          | 5 れます。<br>です。利用者は、本サービス<br>引意したものとみなされます。<br>ドライン、ヘルプ、その他の                                     |
| 「利用者」といいます<br>2 本規約は、利用者に<br>を利用することにより<br>3 マイヘルスアップ <sup>4</sup><br>規程(以下「その他の                             | 。) が利用する場合の、一切の行為に適用さ<br>5間する本サービスの利用条件を定めるもの<br>、これらの規約の全ての配置内容について『<br>キッンペーンには、本規約のみならず、ガイ<br>規程」といいます。) が定められる場合が3                                                | 5 れます。<br>です。利用者は、本サービス<br>同意したものとみなされます。<br>ドライン、ヘルプ、その他の<br>5 ります。その他の規程は、名                  |
| 「利用者」といいます<br>2 本規約は、利用者に<br>を利用することにより<br>3 マイヘルスアップ <sup>3</sup><br>規程(以下「その他の<br>称の如何に関わらず、               | 。) が利用する場合の、一切の行為に適用。<br>こ間する本サービスの利用条件を定めるもの<br>、これらの規約の全ての記載内容について同<br>ドャンペーンには、本規約のみならず、ガイ<br>視程」といいます。) が定められる場合が&<br>本規約の一部を構成するものとします。本規                        | いれます。<br>です。利用者は、本サービス<br>1官したものとみなされます。<br>ドライン、ヘルプ、その他の<br>りります。その他の規程は、名<br>見約の規定とその他の規程の規程 |
| 「利用者」といいます<br>2 本規約は、利用者に<br>を利用することにより<br>3 マイヘルスアップ <sup>3</sup><br>規程(以下「その他の<br>称の如何に関わらず、<br>定に齟齬が生じる場合 | 。) が利用する場合の、一切の行為に適用。<br>こ間する本サービスの利用条件を定めるもの<br>、これらの規約の全ての記載内容について同<br>ドャンペーンには、本規約のみならず、ガイ<br>規程」といいます。) が定められる場合が<br>本規約の一部を構成するものとします。本規<br>は、本規約が優先して適用されるものとしま | ************************************                                                           |

「利用規約の同意」ページが表示されますので、 よくお読みの上、同意していただける場合は「同 意する」をクリックしてください。

※「同意しない」場合は、本キャンペーンに参加で きません。

## 5.参加登録情報の確認・入力

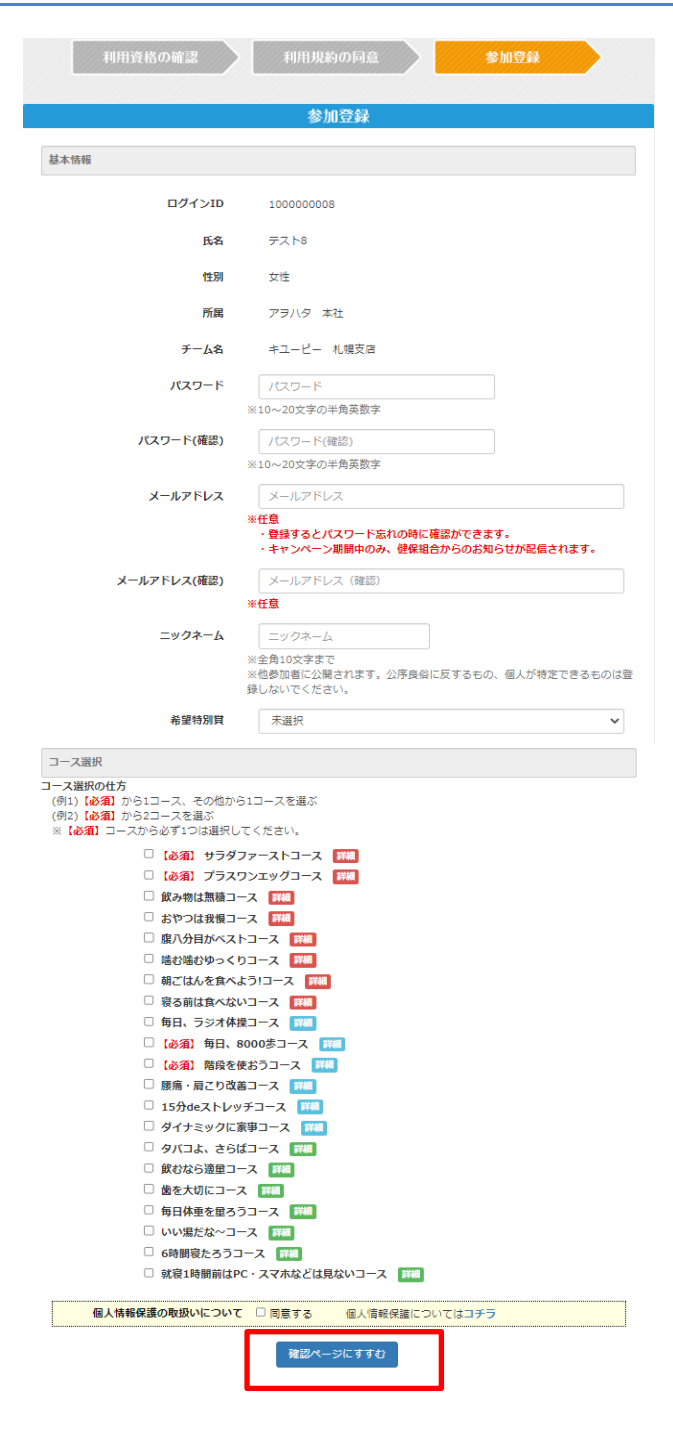

「参加登録」ページが表示されますので、以下情 報を入力してください。

#### 【基本情報】

- ・パスワード
- ・パスワード(確認)
- ・メールアドレス
- ・メールアドレス(確認)
- ・ニックネーム
- ·希望特別賞

※メールアドレスの登録は任意です。登録すると パスワードを忘れたときに問い合わせができま す。また、キャンペーン期間中のみ健保組合から のお知らせが配信されます。

#### 【コース選択】

必須コースから1つ、その他から好きなコースを1 つ、合わせて2つを選択し、チェックボックスにチェ ックをつける

※コース名の右側にある「詳細」をクリックすると 各コースの説明ページが表示されます。

#### 【個人情報の取扱いについて】

「同意する」のチェックボックスにチェックをつける

最後に「確認ページにすすむ」ボタンをクリックしま す。

| 利用資格の確認              | 利用規約の同意参加登録                       |
|----------------------|-----------------------------------|
|                      | 参加登録                              |
| 基本情報                 |                                   |
| 社員番号                 | 99999                             |
| 氏名                   | 健保 太郎                             |
| 所属                   | キユービー・アヲハタ健康保険組合                  |
| チーム名                 | キユービー_健保・任維                       |
| パスワード                |                                   |
| メールアドレス              | y.wada®sociohealth.co.jp<br>_     |
| ニックネーム               | けんぼ                               |
| 中主行別具                | TV#04461+4615553454545454542(224) |
| 上記の内容を登録します。よろしいですか? | 2                                 |
|                      | 登録                                |

| 参加登録                                             |  |
|--------------------------------------------------|--|
| エントリーありがとうございます。<br>引き続きマイヘルスアップキャンペーンをお楽しみください。 |  |
| TOPページへ戻る                                        |  |

登録情報を確認の上、誤りがなければ「登録」ボタン をクリックしてください。修正したい場合は「戻る」ボタ ンをクリックし、修正してください。

※メールアドレスを登録された方には、参加登録完 了のメールが配信されます。誤ったメールアドレスを 登録すると、メールをお届けできません。 ※「kenpo-net.jp」からメールが配信されますので、 ドメイン指定をされている方は登録をお願いします。

左の画面が表示されれば、参加登録は完了です。

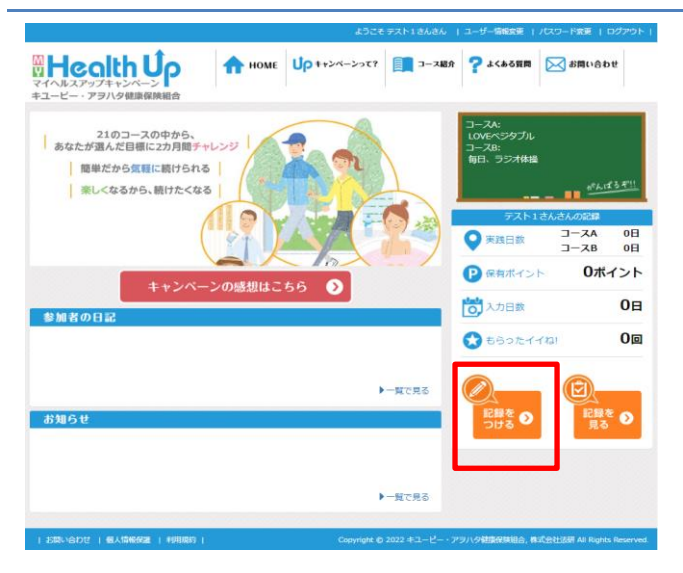

## 2. 記録をつける日付や入力方式を選択

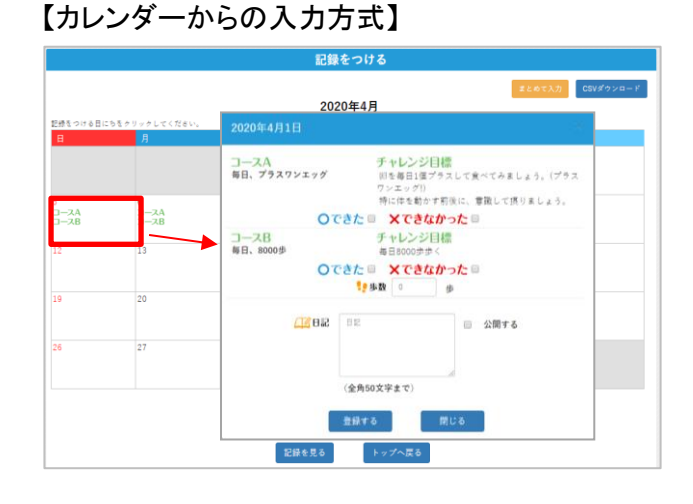

## 【まとめて入力方式】

|                                                                                                    | 記録をつける                                       |                                        |
|----------------------------------------------------------------------------------------------------|----------------------------------------------|----------------------------------------|
|                                                                                                    | 4/1~4/8                                      | カレンダーから入力<br>CSVダウンロード                 |
| <ul> <li>一、入 毎日、プラスワンエッグ</li> <li>・ 卵を毎日1億プラスして食べてみましょう。</li> <li>(プラスワンエッグ))</li> <li>・ 特に作を動かす筋灰に、掌蹠して摂りましょう。</li> <li>日付う。</li> </ul> | □                                            |                                        |
| 1/1(水) 〇日 X目<br>日記(全角50文字まで)                                                                                                    | • × • •                                      | □ 公開する                                 |
| 4/2(木) 〇日 ×日<br>日記(全角50文字まで)                                                                                                    | <b>○ X</b> • <i>•</i>                        | <ul> <li>         公開する     </li> </ul> |
| 4/3(金) 〇〇〇 ×日<br>日記(金角50文字まで)                                                                                                    | <b>O X I I</b> <i>p</i>                      | □ 公開する                                 |
| 4/4(土) 〇〇〇 〇〇〇 〇〇〇 〇〇〇〇〇〇〇〇〇〇〇〇〇〇〇〇〇〇〇〇〇〇〇〇                                                                                              | <b>○                                    </b> | <ul> <li>         公開する     </li> </ul> |
| 4/5(日) 〇日 ×日<br>日記(全角50文形まで)                                                                                                    | <b>O X</b> • <i>*</i>                        | <ul> <li>公開する</li> </ul>               |
| 4/6(月) 〇〇 ※日<br>日記(金角50文字まで)                                                                                                    | • <b>×</b>                                   | □ 公開する                                 |
| 4/7(火) 〇日 X目<br>日記(金角50文字まで)                                                                                                    | • <b>×</b>                                   | □ 公開する                                 |
| 4/8(%) O · × ·                                                                                                    | <b>○                                    </b> | □公開する                                  |

TOP ページの「記録をつける」をクリックします。

記録をつける日付をカレンダーから選択し、「で きた」または「できなかった」にチェックを入れ、 「登録する」ボタンをクリックします。

※日記を入力して「公開する」にチェックを入れ ると、TOP ページにて他のユーザーにも表示さ れます。

※右上の「CSV ダウンロード」をクリックすると、 登録済みの記録を CSV でダウンロードできま す。

カレンダー右上の「まとめて入力」をクリックする と、一括で入力できる画面が表示されます。「で きた」または「できなかった」にチェックを入れ、 「登録する」ボタンをクリックします。

※日記を入力して「公開する」にチェックを入れ ると、TOP ページにて他のユーザーにも表示さ れます。

※右上の「CSV ダウンロード」をクリックすると、 登録済みの記録を CSV でダウンロードできま す。

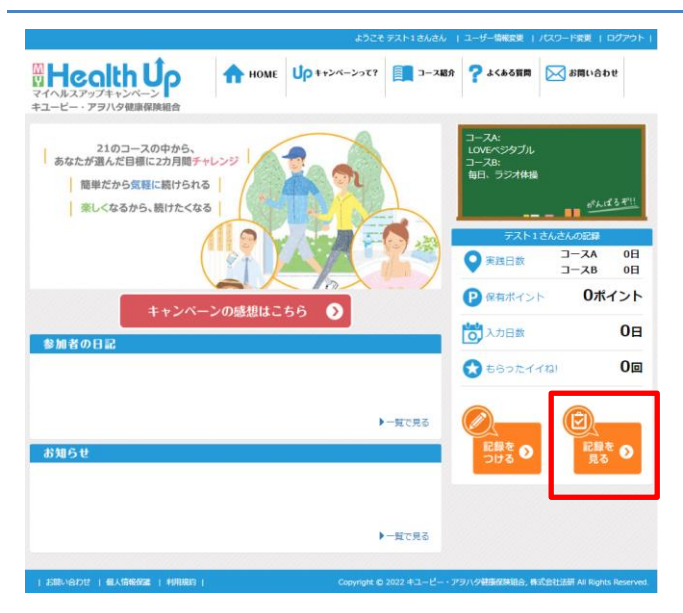

## 2. 記録を見る画面

| 記録を見る                    |      |      |           |           |           |           |
|--------------------------|------|------|-----------|-----------|-----------|-----------|
|                          |      |      |           |           |           |           |
| チーム別達成状況                 |      |      |           |           |           |           |
| チーム                      | 参加者数 | 参加率  | 20P<br>以上 | 40P<br>以上 | 60P<br>以上 | 80P<br>以上 |
| キユーピー_ロジスティクス本部          | 2名   | 1.9% | 0名        | 0名        | 0名        | 0名        |
| キユーピー_鍵保・任継              | 2名   | 3.8% | 0名        | 0名        | 0名        | 0名        |
| キユービー_経営推進本部             | 1名   | 0.9% | 0名        | 0名        | 0名        | 0名        |
| ケイ・システム                  | 1名   | 0.7% | 0名        | 0名        | 0名        | 0名        |
| キユービー_広報・CSR・内部監査・マーケ・知財 |      | 0.0% | 0名        | 0名        | 0名        | 0名        |
| キユーピー_営業統括               | 0名   | 0.0% | 0名        | 0名        | 0名        | 0名        |
| キユービー」海外本部               | 0名   | 0.0% | 0名        | 0名        | 0名        | 0名        |
| キユーピー 研究開発本部             | 0名   | 0.0% | 0名        | 0名        | 0名        | 0名        |

チーム別の達成状況を確認できます。(自身が 所属するチームの行は赤太字) 参加者数、参加率は記録用紙での参加者数を 含んだ数となります。

※「毎日、8,000 歩コース」を選択したユーザー は、ページ上部にランキングが表示されます。

#### TOP ページの「記録を見る」をクリックします。

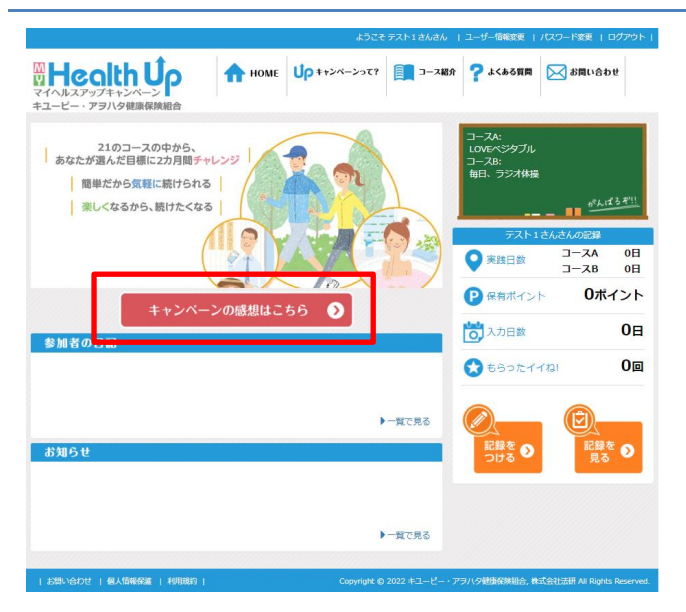

2. 感想入力

| キャンペーンの感想                                                                 | 感想をご入力のうえ、「確 |
|---------------------------------------------------------------------------|--------------|
| 今回の「マイヘルスアップキャンペーン」はいかがでしたか?<br>今後の参考にさせていただきますので、参加した感想などをお寄せください。       | ックします。       |
|                                                                           |              |
|                                                                           |              |
|                                                                           |              |
| よろしければ、「確認面面へ」 ボタンを持してください。<br>寄せられた感想等については、個人を特定しない形で、広観活動に利用することがあります。 |              |
| 建設画面へ トップへ戻る                                                              |              |
| キャンペーンの感想                                                                 | 内容に問題がなければ、  |
| 以下の内容でよろしいですか?よろしければ「送信」ボタンをクリックしてください。                                   | します。         |
| サスト都徳                                                                     |              |
|                                                                           |              |
|                                                                           |              |
| <b>35</b> 6                                                               |              |
| キャンペーンの感想                                                                 | 左の画面が表示されれは  |
|                                                                           | す。           |
| 盘録が売了しました。参考にさせていただきます。<br>引き続き「マイヘルスアップキャンペーン」をよろしくお願いします。               |              |
|                                                                           |              |
| トップへ戻る                                                                    |              |

TOP ページの「キャンペーンの感想はこちら」を クリックします。

※左記ボタンは感想入力期間中にのみ表示さ れます。

**腟認画面へ」ボタンをクリ** 

「送信」ボタンをクリック

ば、感想入力は完了で

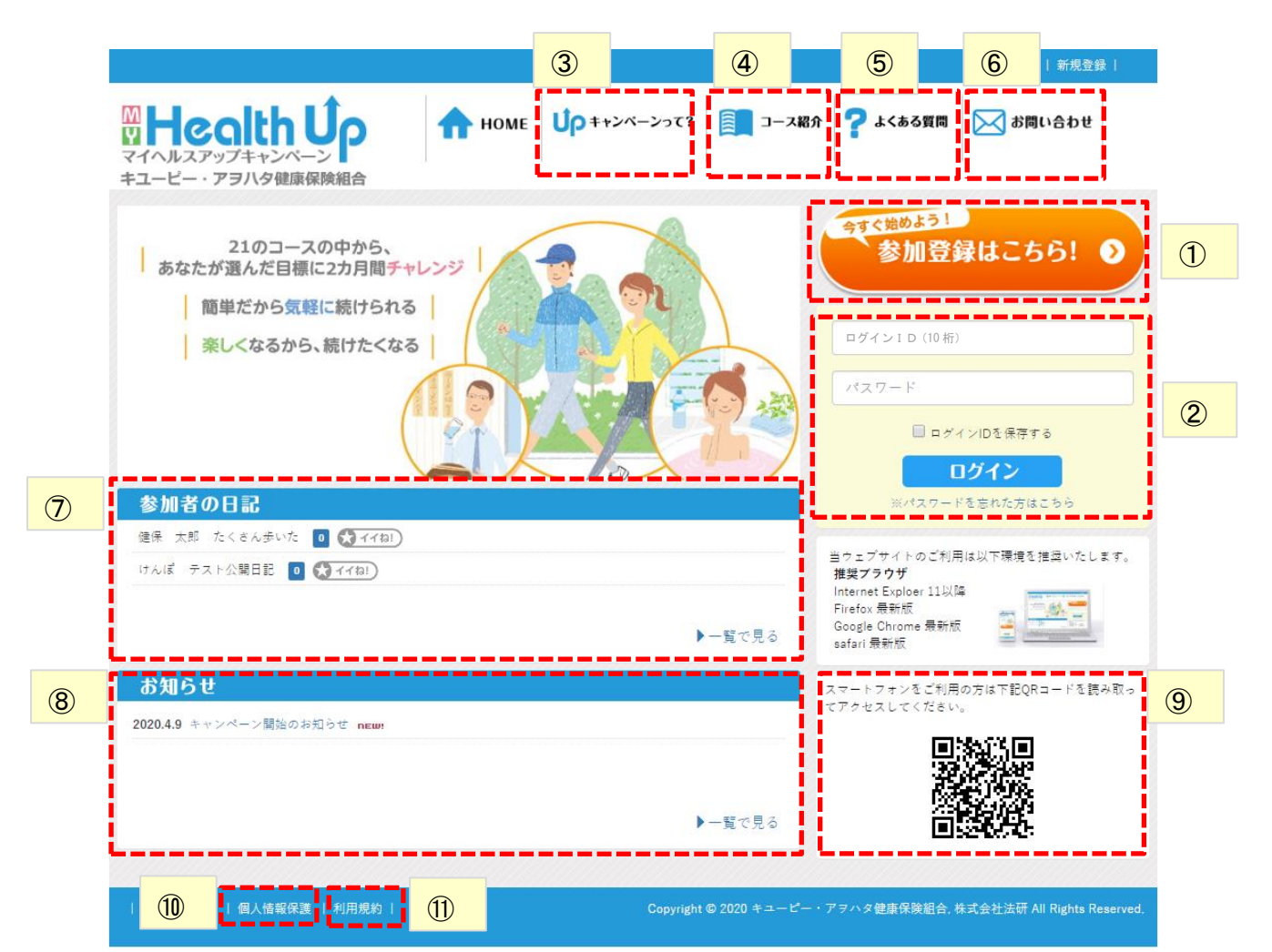

| ① 参加登録はこちら!     | 本プログラムの概要ページを経由して参加登録画面を表示します。        |
|-----------------|---------------------------------------|
| ② ログイン ID・パスワード | 参加登録の完了後は毎回ここからログインします。ご自身のログイン ID(10 |
|                 | 桁)と参加登録時にご自身で登録したパスワードを入力します。         |
| ③ キャンペーンって?     | 本プログラムの概要ページを表示します。                   |
| ④ コース紹介         | 各コースの紹介ページを表示します。                     |
| ⑤ よくある質問        | 本プログラム利用中のよくある質問を Q&A 形式で表示します。       |
| ⑥ お問い合わせ        | 本プログラムに対するお問い合わせフォームを表示します。           |
| ⑦ 参加者の日記        | 参加者の日々の日記を確認できます。ログイン後、ニックネームをクリックす   |
|                 | ると詳細を確認できます。また、「イイね!」することができます。       |
| ⑧ お知らせ          | 事務局からのお知らせを掲載します。                     |
| ⑨ QR ⊐−ド        | スマートフォンでの読み込み用の QR コードです。             |
| ⑩ 個人情報保護        | 個人情報保護に関するページを表示します。                  |
| ① 利用規約          | 利用規約のページを表示します。                       |
|                 |                                       |

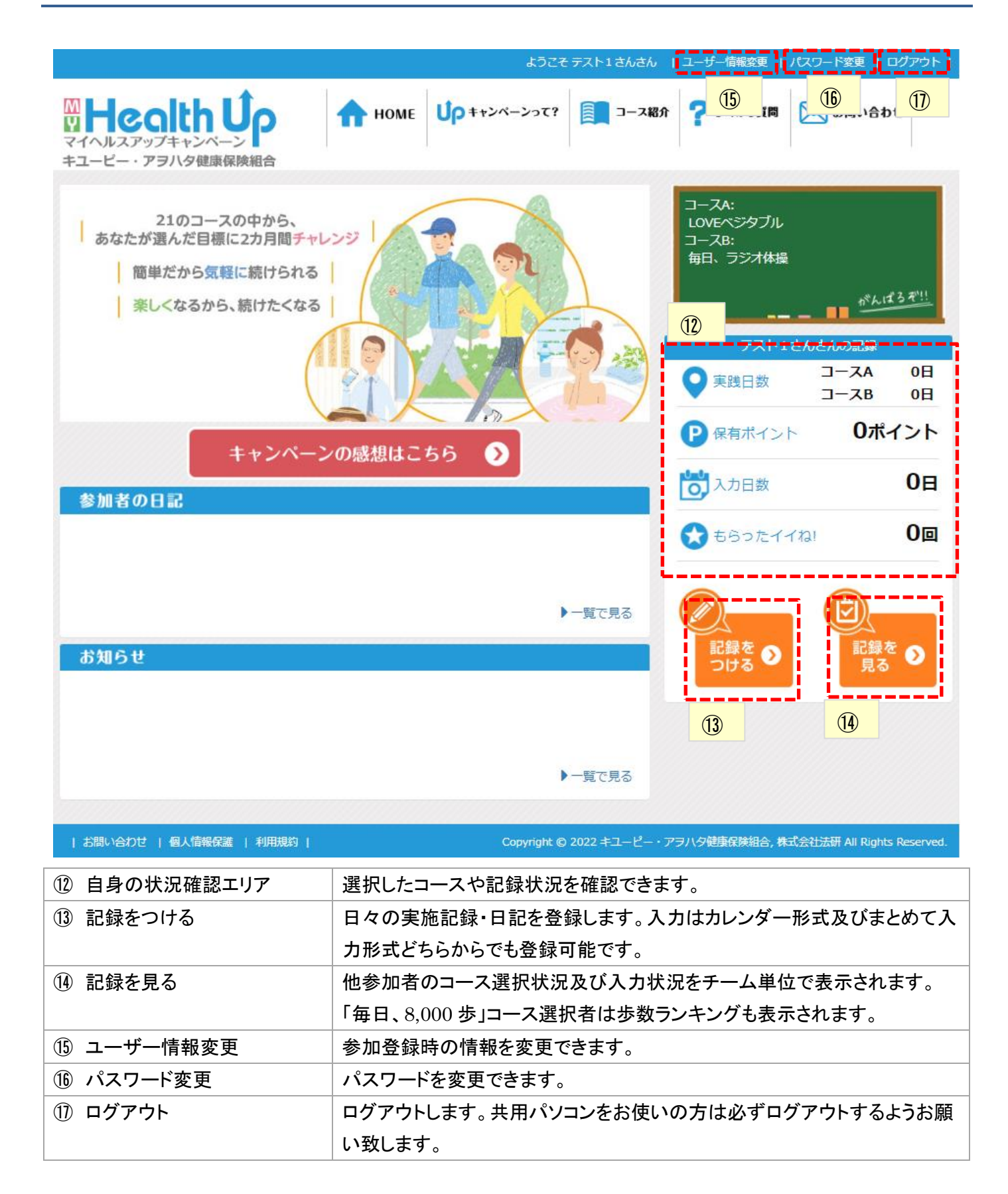

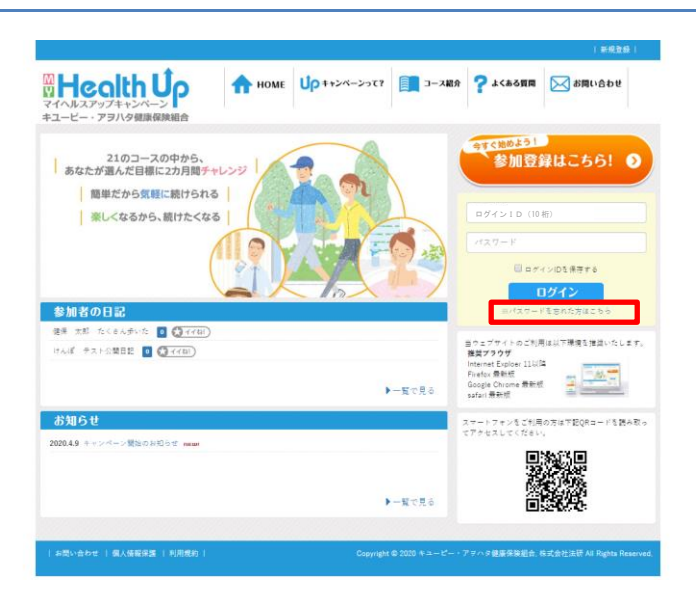

2. メールアドレスを入力

| パスワードを忘れた場合                                    |     |
|------------------------------------------------|-----|
| 登録したメールアドレスを入力してください。案内メールを送信いたします。<br>メールアドレス |     |
| メールアドレス                                        |     |
| 送信                                             |     |
|                                                |     |
|                                                | 閉じる |

TOP ページの「※パスワードを忘れた方はこち ら」をクリックします。

参加登録時に登録したメールアドレスを入力し、 「送信」ボタンをクリックしてください。 メールアドレス宛に仮パスワードが発行されます ので、仮パスワードを使用してログインし、「登録 情報変更」からパスワードの変更を行ってくださ い。

※参加登録時にメールアドレスが未登録の方は、お使いいただけません。
※メールが届かない・登録したメールアドレスを忘れてしまった方は、下記までお問合せください。
キユーピー・アヲハタ健康保険組合
TEL 03-5384-7740

内線 731-4560

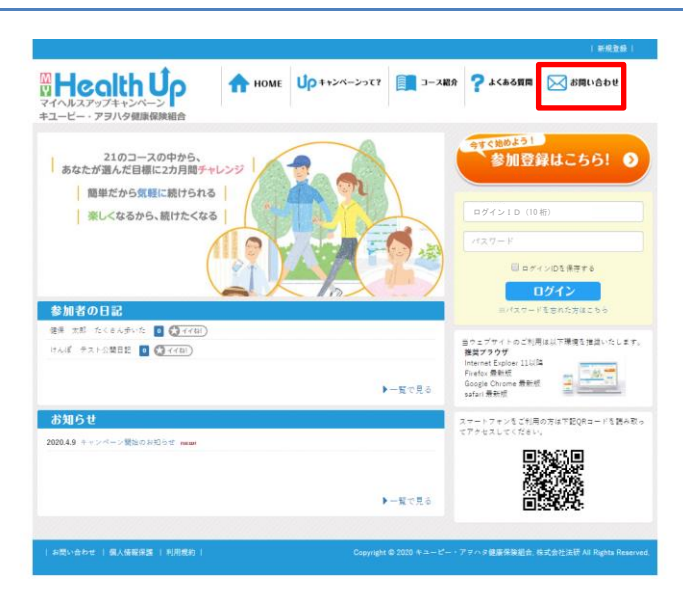

# 2. お問い合わせ内容を入力

|                                                                               | お問い合わせ                                 | 以下項目を            |
|-------------------------------------------------------------------------------|----------------------------------------|------------------|
| キユービー・アヲハタ健康保険紙<br>【受付】9:00~17:45(土日祝/:<br>TEL:03-5384-7740<br>※お問い合せフォームから送信 | 合<br>1隙く)<br>1の場合、回答にお時間をいただく場合がございます。 | します。             |
| ログインID                                                                        | 1                                      | ・ログイン []         |
| お名前<br>返信先メールアドレス                                                             | アスト 1 返信先メールアドレス                       | ・お名前             |
| お問合せ内容<br>(400文字以内)                                                           | お問合せ内容                                 | ・返信先メ−<br>・お問合せ⊓ |
| [                                                                             | 送信                                     |                  |

TOP ページの「お問い合わせ」をクリックしま す。

- カのうえ、「送信」ボタンをクリック
- レアドレス
- 容